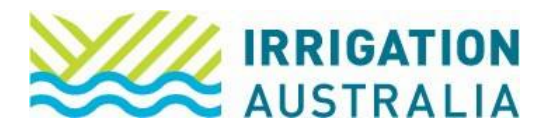

## How to upload CPD points

Log on to irrigationaustralia.com.au, using your email address as your username.

- If you are unable to login you may need to reset your password first.
- 1. On the top right, you will see Hi, [your name], followed by My Profile and Log out.

Select My Profile

2. The following page will open up

| Edit | t<br>Data Proce<br>Irrigation A<br>Member si | In Doe<br>Issing Manager<br>Isstralia Ltd<br>Ince 13/06/202 | 3 Type Staff o | of Member Co Paid             | through 20/ | 06/2060 | 1     |                                        |                         |                 |  |
|------|----------------------------------------------|-------------------------------------------------------------|----------------|-------------------------------|-------------|---------|-------|----------------------------------------|-------------------------|-----------------|--|
|      | My Profile                                   | My Events                                                   | My Courses     | My Certification              | My CPD      | My Jo   | b Ads | My Purchases                           | My Public Profile       | My Preferences  |  |
|      | Conta                                        | act Deta                                                    | ils            |                               | ŵ           | Edit    | My I  | Messages                               |                         |                 |  |
|      | First Name<br>John                           |                                                             | Pre            | eferred Name                  |             |         |       | 👥 Comp                                 | any Admin of the follow | wing company/s: |  |
|      | Last Name<br>Doe                             | Last Name<br>Doe                                            |                | Date of Birth                 |             |         |       | Irrigation Australia Ltd $\rightarrow$ |                         |                 |  |
|      | Job Title<br>Data Proces                     | ssing Manager                                               | En<br>Joi      | nail<br>nn.doe@irrigation.org | .au         |         |       |                                        |                         |                 |  |
|      | Mobile Pho<br>0123 456 78                    | ne<br>9                                                     | CF             | N                             |             |         |       |                                        |                         |                 |  |

3. Select the My CPD tab.

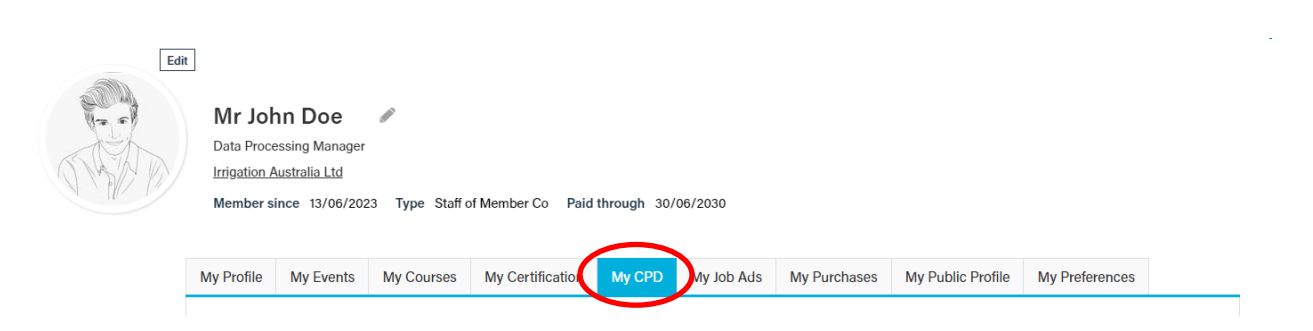

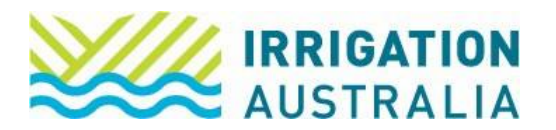

4. Select the Add button

| TTOMIC                                                     | My Events      | My Courses                | My Certification            | My CPD | My Job Ads       | My Purchases | My Public Profile | My Preferences          |         |
|------------------------------------------------------------|----------------|---------------------------|-----------------------------|--------|------------------|--------------|-------------------|-------------------------|---------|
|                                                            |                |                           |                             |        |                  |              |                   |                         |         |
|                                                            | 40             |                           |                             |        |                  |              |                   |                         |         |
| Certifie                                                   | ed Meter Insta | aller and Valida          | itor                        |        |                  |              |                   |                         |         |
| (CMI)                                                      |                |                           |                             |        |                  |              |                   |                         |         |
| Complete                                                   | d              | (                         | Goal Amount<br>10.00        |        |                  |              |                   |                         |         |
|                                                            |                | G                         | oal end date:<br>30/04/2023 |        |                  |              |                   |                         |         |
| Downloa<br>Curre                                           | ent CPD        | <sup>ipt</sup> →<br>Goals |                             |        |                  |              |                   |                         |         |
| CPD Goal Name                                              |                |                           | CPD Period                  | Ends   | Total CPD Earned | CPD Goal Am  | ount              |                         |         |
| Certified Meter Installer and Validator (CMI Points Chart) |                |                           | 30/04/2023                  | 3      | 4.00             | )            | 10.0              |                         |         |
|                                                            |                |                           |                             |        |                  |              |                   |                         | 10.0    |
|                                                            |                |                           |                             |        |                  |              | Please no         | ote - CPD totals are up | dated d |

5. The following window will open for you to complete. Use the dropdown menu under <u>Category</u> to select which activity you are claiming points for.

| Add                |                            | Ċ   |      | × |
|--------------------|----------------------------|-----|------|---|
| Date Completed     | 8                          |     |      |   |
| Date Commenced     | E .                        |     |      |   |
| Category           | (Select ~                  |     |      |   |
| Description        |                            |     |      |   |
| Evidence of        |                            |     |      |   |
| attendance         | Select                     |     |      |   |
|                    | Types: pdf, jpg, doc, docx |     |      |   |
|                    | Maximum 109.77 MB          |     |      |   |
| CPD Points Claimed | 0                          |     |      |   |
| CPD Points Awarded |                            |     |      |   |
| Verified           |                            |     |      |   |
|                    |                            |     |      |   |
|                    |                            |     |      |   |
|                    |                            |     |      |   |
|                    |                            |     |      |   |
|                    |                            |     |      |   |
|                    | Save & Close               | Can | icel | ) |

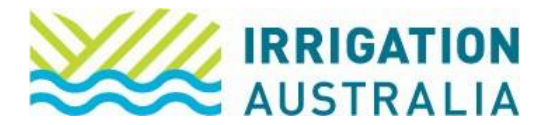

6. Click on <u>Select</u> to upload evidence. This is proof that supports your points claim.

| Date Completed Date Commenced Category (Select) Description Evidence of attendance Select Select Upper p3, doc, docx Maximum 108.77 MB CPD Points Claimed 0 CPD Points Claimed Verified |                           |                                | Ċ        |       |   |
|----------------------------------------------------------------------------------------------------|---------------------------|--------------------------------|----------|-------|---|
| Date Commenced Category (Select)  Description  Website Link Evidence of attendance  Select Select Select Select Get CPD Points Claimed  CPD Points Claimed Verified Verified            | Date Completed            | <b>a</b>                       |          |       |   |
| Category (Select)  Website Link Evidence of attendance Select Tyree 4 P(5), doc, docx Maximum 109.77 MB CPD Points Claimed 0 CPD Points Awarded Verified                                | Date Commenced            | ä                              |          |       |   |
| (Select)     v       Description                                                                                                    | Category                  |                                |          |       |   |
| Description Website Link Evidence of attendance Select Jose Action Kaximum 109.77 MB CPD Points Claimed 0 CPD Points Awarded Verified                                                   | (Select)                  |                                | ~        |       |   |
| Website Link Evidence of attendance Select Typescutt pg, doc, docx Maximum 100.77 MB CPD Points Claimed 0 CPD Points Awarded Verified                                                   | Description               |                                |          |       |   |
| Evidence of<br>attendance<br>Select<br>Ny                                                                                                    | Website Link              |                                |          |       |   |
| Maximum 109.77 MB CPD Points Claimed CPD Points Awarded Verified                                                                                                    | Evidence of<br>attendance | Select<br>Type days, doc, docx |          |       |   |
| CPD Points Claimed O CPD Points Awarded Verified                                                                                                    |                           | Maximum 109.77 MB              |          |       |   |
| CPD Points Awarded<br>Verified                                                                                                    | CPD Points Claimed        | 0                              |          |       |   |
| Verified                                                                                                    | CPD Points Awarded        |                                |          |       |   |
|                                                                                                    | Verified                  |                                |          |       |   |
|                                                                                                    |                           |                                |          |       | _ |
|                                                                                                    |                           | Save & Clos                    | ie    Ci | ancel |   |

- **Note:** Although it is not mandatory for you to upload physical evidence for your CPD, Irrigation Australia conducts audits on our certified personnel from time to time and you will be required to provide this evidence to support your renewal.
  - 7. When you have finished uploading evidence and filled in the <u>CPD Points Claimed</u> field, click on <u>Save & Close</u>.
  - 8. You have now completed this process.

## The system will refresh overnight and your CPD points will be updated. If your renewal invoice has been paid you will be made 'active'

For further assistance, please call the Irrigation Australia Team on 07 3517 4000 or send an email to <u>info@irrigation.org.au</u>.